Wordwall - простой способ создать свои собственные учебные

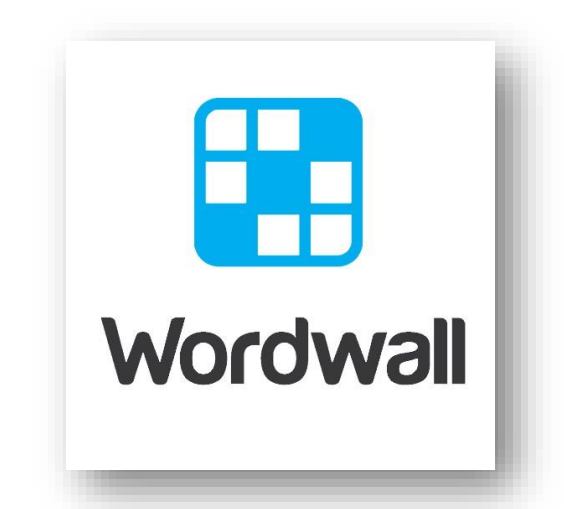

ресурсы

Wordwall - универсальный учебный

ресурс, который помогает решить одну из главных задач образовательного процесса - повышение мотивации учащихся.

Wordwall — это интересный и необычный сервис для созданий разнообразных игровых упражнений и заданий.

Wordwall представляет собой многофункциональный инструмент для создания как интерактивных, так и печатных материалов. Большинство шаблонов доступны как в интерактивной, так и в печатной версии. Интерактивные упражнения воспроизводятся на любом устройстве, имеющем доступ в интернет: на компьютере, планшете, телефоне или интерактивной доске. Сервис имеет русскоязычную версию.

Программа Wordwall проста в использовании и помогает создавать упражнения, оптимально подходящие, как для интерактивной доски, так и для индивидуальной работы на компьютерах, позволяет создавать интерактивные упражнения с использованием изображений и тестов. Встроенный искатель изображений автоматически находит и предлагает изображения.

Кроме того, редактор, работающий онлайн. позволяет выполнять упражнения собирать дистанционно И заданий статистику выполнения учащимися. Печатные версии можно распечатать и использовать их в качестве самостоятельных учебных заданий.

Платформа предлагает 18 бесплатных шаблонов, с помощью которых создаются игры, викторины, тесты, кроссворды, анаграммы и многое другое.

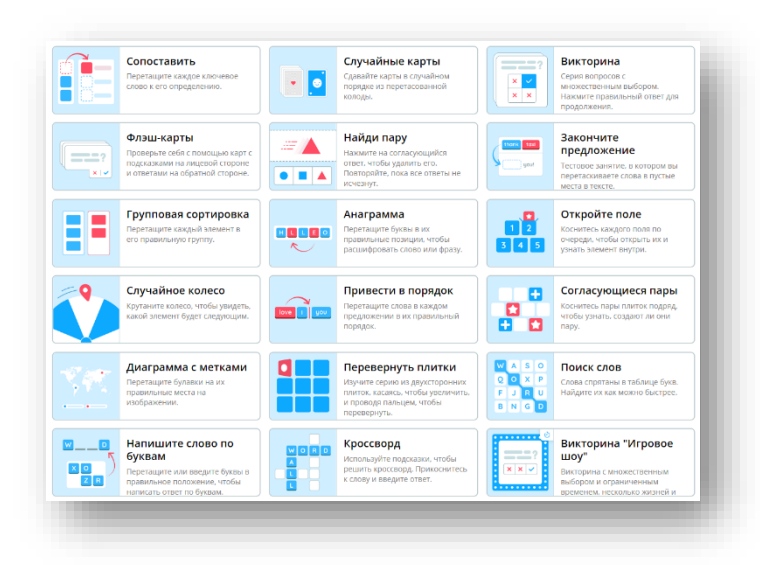

Как начать работать с данной платформой:

- 1) Регистрация и создание аккаунта: перейдите на сайт https://wordwall.net и нажмите на кнопку «Зарегистрироваться». Вы можете создать аккаунт с помощью электронной почты или с помощью Google.
- 2) Изучение интерфейса
- 3) Создание задания:

- Выбор типа задания: нажмите на кнопку «Создать задание». Wordwall предлагает множество шаблонов, таких как «Тест», «Игры», «Заполните пропуски» и другие. Выберите тот, который лучше всего соответствует вашим целям.

- Настройка задания: после выбора шаблона вы сможете настроить его под свои нужды. Введите текст, добавьте изображения и звук, создайте вопросы и варианты ответов. Не забудьте добавить заголовок для вашего задания. Вы можете выбрать нужное вам количество вопросов, оперируя кнопками "Добавить элемент" или "Корзина", которая уберет лишние элементы.

- Сохранение и публикация: после того, как вы создадите задание, вы сможете его увидеть в режиме preview. Здесь вы можете выбрать визуальный стиль, поменять шаблон (на панели справа), а также выбрать таймер (под упражнением). Когда задание готово, не забудьте его сохранить, нажав на "Поделиться". Вы можете выбрать, сделать ли его публичным или создать приватную ссылку для своих учеников. Если же вы хотите получить PDF версию вашего упражнения, нажмите на "Печать" под ним.

4) Использование готовых заданий: если у вас нет времени на создание новых заданий, вы можете воспользоваться уже существующими. В правом верхнем углу найдите кнопку "Сообщество", нажмите ее и вы окажетесь на странице с уже готовыми заданиями и поисковой строкой. Введите нужные ключевые слова или категории, чтобы найти подходящие задания. Вы можете адаптировать их под свои нужды, если это необходимо, нажав на кнопку "Редактировать контент" под упражнением.

Примеры заданий для 7 класса:

https://wordwall.net/play/30549/445/1577 - математический диктант «ФСУ»

https://wordwall.net/play/30665/057/8698 - самостоятельная работа «ФСУ»

Использование образовательного pecypca Wordwall на уроках способствует лучшему пониманию и усвоению знаний, а также эффективному закреплению материала. Способствует также оперативному контролю знаний учащихся и, как следствие, повышает результативность обучения.